# 【利用者様用 申込マニュアル】

# 第35回全国介護老人保健施設大会 岐阜

Ver.1 (2024.5.7)

株式会社日本旅行 愛知法人営業部

| ◆ トップページにアクセス            | P. 3         |
|--------------------------|--------------|
| ◆ 代表者(申込担当者)個人情報の登録      | P. $4\sim 5$ |
| ◆ 参加登録(大会参加/懇親会)         | P. 6~8       |
| ◆ ホテル予約                  | P. 9~10      |
| ◆ オプショナルツアー予約            | P. 11~12     |
| ◆ 共催ランチョンセミナー・昼食弁当       | P. 13        |
| <ul><li>◆ お支払い</li></ul> | P. 14~15     |
| ◆ 予約確認·変更                | P. 16        |
| ◆ 領収書発行                  | P. 17        |
| ◆ 問合せ先                   | P. 18        |

### トップページにアクセス

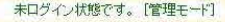

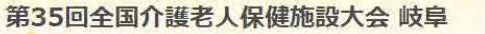

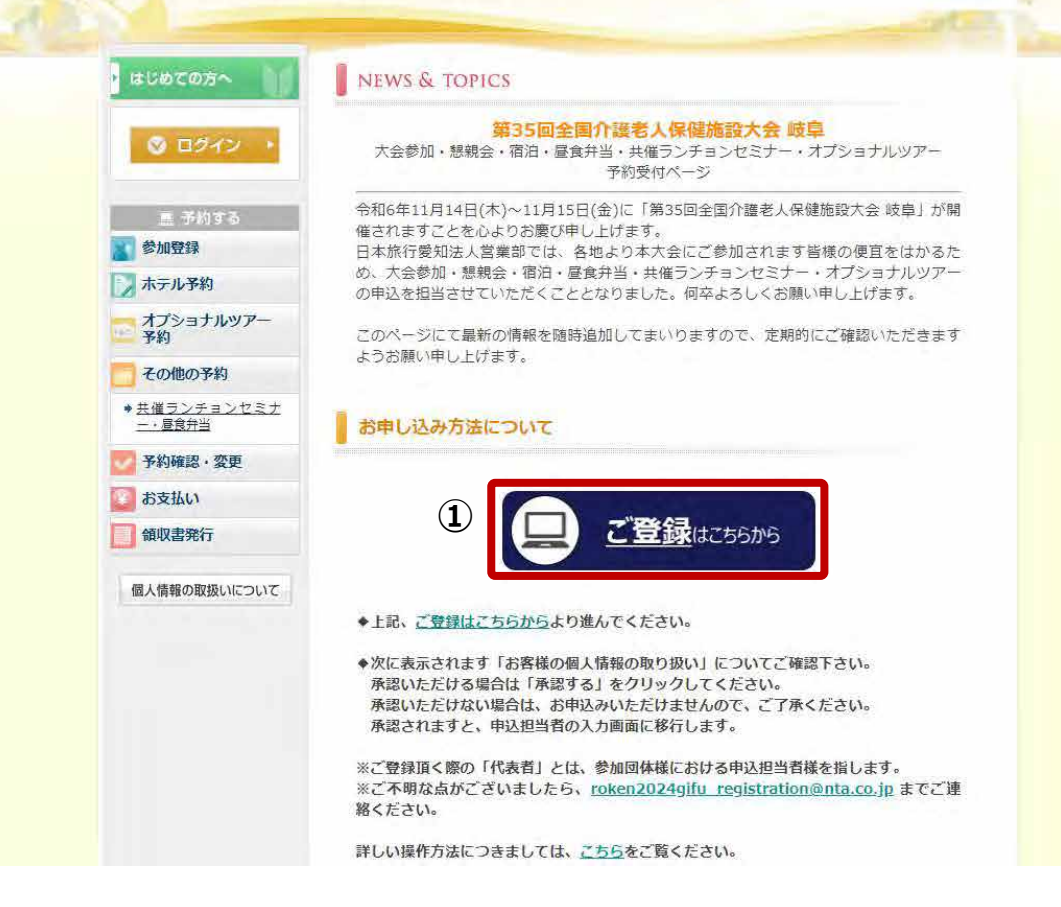

日本旅行

https://va.apollon.nta.co.jp/rouken2024/から、もしくは右記の二次元コードを読み取り、 第35回全国介護老人保健施設大会岐阜申込サイトにアクセスします。 大会概要や各種申込事項に関するご案内は、こちらのトップページに掲載されていますので、 ご確認ください。

①「ご登録はこちらから」ボタンをクリックします。

#### 代表者(申込担当者)個人情報の登録

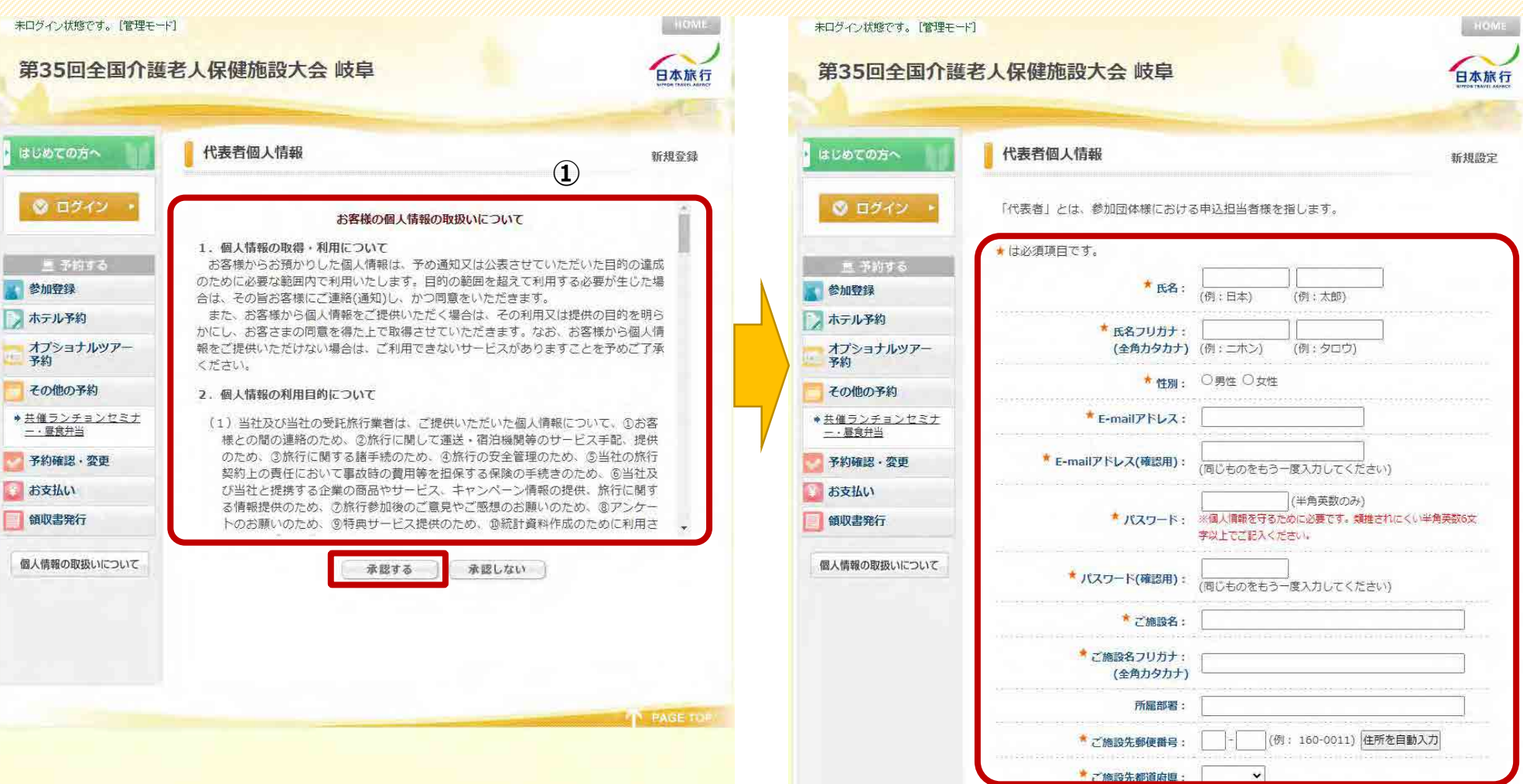

①お客様の個人情報の取扱いについて、ご一読の上、[承認する]をクリックしてください。

②「代表者個人情報」を入力します。
 ※「代表者」とは、参加団体様における申込担当者様を指します。
 ※★は、必須項目となります。

### 代表者(申込担当者)個人情報の登録

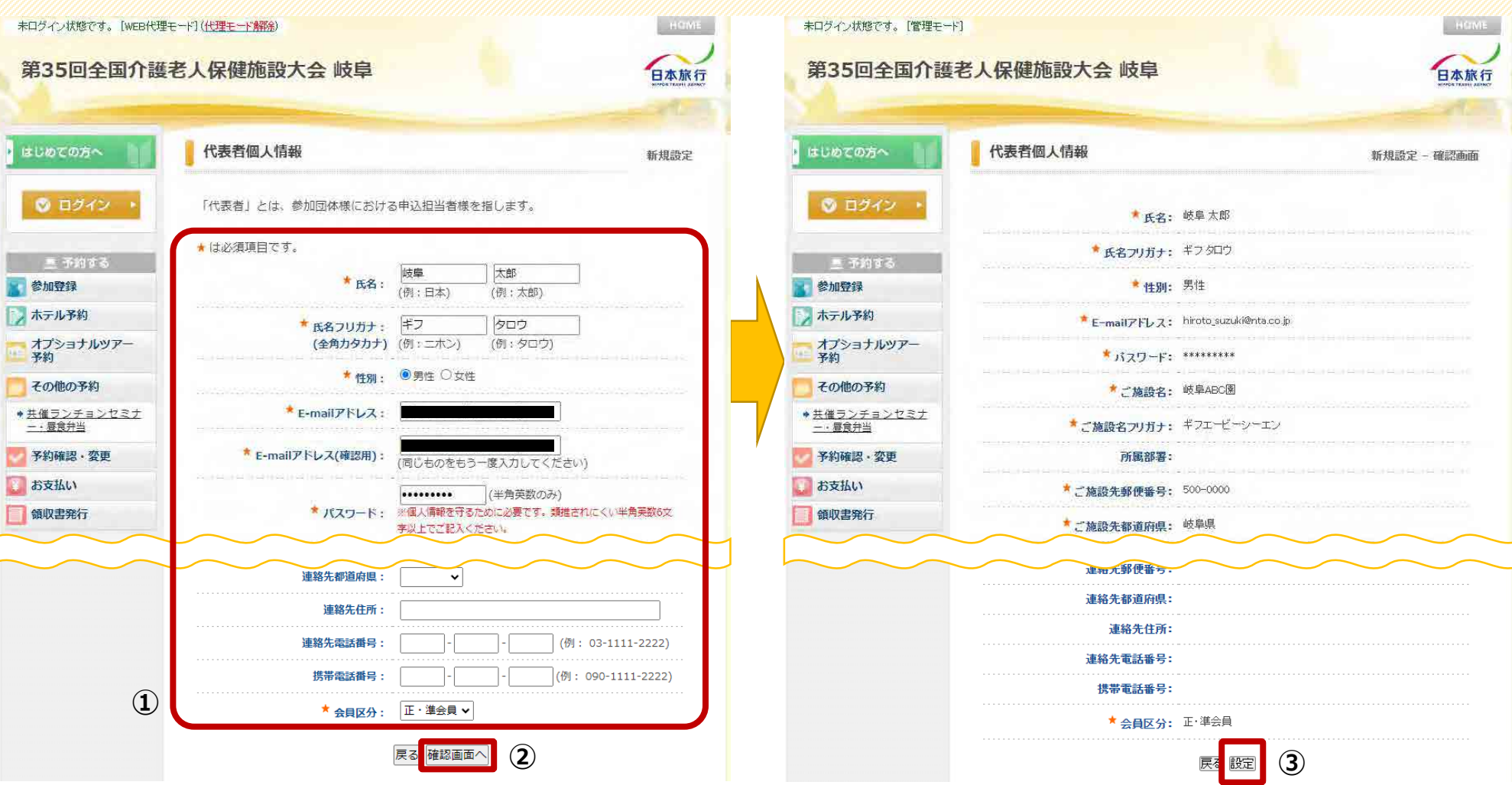

①お客様の個人情報の取扱いについて、ご一読の上、[承認する]をクリックしてください。

②必要な項目を全て入力後、[確認画面へ]をクリックして進んでください。

③入力内容のご確認後、[設定]をクリックし、進んでください。 ※自動メールが届きます。続けて、参加登録をお願いします。 5

# 参加登録(大会参加/懇親会)

|                       |                                                                                                    | and the second second second second second second second second second second second second second second second | 12         |   |
|-----------------------|----------------------------------------------------------------------------------------------------|----------------------------------------------------------------------------------------------------|------------|---|
| 075 <b>~</b>          | 参加登録                                                                                                    |                                                                                                    | 新規予約       | 1 |
| 8編集                   | このページでは「大会参加」及び「懇親                                                                                                    | 現会」の予約が可能です。                                                                                                    |            |   |
| 1グアウト・                | ★ は必須項目です。                                                                                                    |                                                                                                    |            |   |
|                       | 参加者 *                                                                                                    | 岐阜太郎 ✓ 参加者を追加する                                                                                                  |            |   |
| 予約する                  | 会員区分 *                                                                                                    | 正・準会員(16,000円) ▼                                                                                                 |            |   |
| 球<br>予約<br>マヨナルツアー    | 全老健会員番号(例)0000000、非<br>会員の方は999999をご入力下さ<br>い) *                                                                                                    | 000000                                                                                                    |            |   |
|                       | 職種 *                                                                                                    | 医師 🗸                                                                                                    |            |   |
| <b>の予約</b><br>ンチョンセミナ | 上記選択でその他を選択した方は職<br>種をご記入ください                                                                                                    | [                                                                                                    |            |   |
| 伊当                    | 会場までの交通手段 *                                                                                                    | 車 🗸                                                                                                    |            |   |
| 認・変更                  | 合計料金                                                                                                    | 27,000円                                                                                                    |            |   |
| 第五行<br>の取扱いについて       | <ul> <li>11月14日(木)18:00~19:30(予定)</li> <li>4所:都ホテル岐阜長良川ボールルー費用:11,000円(消費税込)</li> <li>※先着順にて走員になり次第終了とない</li> <li>※立食・バイキング形式(アルコール3</li> <li>第次</li> <li>内容</li> <li>参加</li> </ul> | ム<br>Dます。<br>須の提供を含みます)での飲食提供となりま<br>鴉31以上= 〇、残30~21 = △、殤20以下 =<br><del>約金 在庫 内容調明</del><br>X11.000 〇           | す。<br>実数表示 | 2 |
|                       | S 201                                                                                                    | +11,000 0                                                                                                    |            |   |

| まじめての方へ         | 参加登録                                                                                                    | 新規予約 - 確認画面        |
|-----------------|----------------------------------------------------------------------------------------------------|--------------------|
| 國人情報編集          | 以下の内容で登録してよるしいですか?                                                                                             |                    |
| 🔮 ログアウト・        | 参加者                                                                                                    | 岐阜太郎(ギフタロ<br>ウ)    |
| 夏 医物学发          | 会員区分 *                                                                                                    | 正・準会員(16,000<br>円) |
| 参加登録            | 全老健会員番号(例)0000000、非会員の方は9999999をご入力下<br>さい) *                                                                  | 0000000            |
| ホテル予約           | 驟種★                                                                                                    | 医師                 |
| オプショナルツアー<br>予約 | 上記選択でその他を選択した方は職種をご記入ください                                                                                      |                    |
| その他の予約          | 会場までの交通手段 *                                                                                                    | 車                  |
| 共催ランチョンセミナ      | 懇親会                                                                                                    | 参加(11,000円)        |
| 一・昼食弁当          | 合計料金                                                                                                    | 27,000円            |
| 予約確認・変更         |                                                                                                    |                    |
| お支払い            | 登録(参加登録を終わる) 登録(参加登録後他の方の登録へ                                                                                   | 、進む) 戻る            |
| 領収書発行           | <b>(4</b> )                                                                                                    |                    |
| 園人情報の取扱いについて    | 予約履歴                                                                                                    |                    |
|                 | 2000 00 miles and a second second second second second second second second second second second second second |                    |

①参加登録について、各項目の入力(選択)を行なってください。

②懇親会について、[参加][不参加]を選択してください。

③入力後、[確認画面へ]をクリックしてください。 確認画面が表示されます。 ④複数名で参加される場合は、[登録(参加登録後他の方の登録へ進む)]をクリックしてください。

# 参加登録(大会参加/懇親会)

| 第35回全国介護        | 老人保健                                                | 随設大会 岐阜                                                                                        |                                     |                                   | 日本旅行                               |
|-----------------|-----------------------------------------------------|------------------------------------------------------------------------------------------------|-------------------------------------|-----------------------------------|------------------------------------|
| はじめての方へ         | 参加至                                                 | 録                                                                                              |                                     |                                   | 新規予約                               |
| 個人情報編集          | <b>③</b> 予約                                         | <u>70</u>                                                                                      |                                     |                                   |                                    |
| ◎ ログアウト ・       | このペー                                                | シでは「大会参加」及び「懇                                                                                  | 親会」の予約                              | 約が可能です。                           |                                    |
| ■ 予約する          | ★ は必須                                               | 項目です。                                                                                          |                                     |                                   |                                    |
| 参加登録            | 参加者                                                 | *                                                                                              | 選択して                                | ください 🖌 参加者を                       | Fiehota (1)                        |
| ホテル予約           | 会員区                                                 | <del>纷*</del>                                                                                  | 選択して                                | ください 🗸                            |                                    |
| オプショナルツアー<br>予約 | 全老個<br>会員の                                          | 会員番号(例)0000000、非<br>の方は9999999をご入力下さ                                                           | [                                   |                                   |                                    |
| その他の予約          | (1)                                                 |                                                                                                |                                     |                                   |                                    |
| 共催ランチョンセミナ      | 職種                                                  |                                                                                                | <u> </u>                            |                                   | ~                                  |
| <u>一·昼食弁当</u>   | 上記録                                                 | 訳でその他を選択した方は職<br>「ヨュノドキい                                                                       | T                                   |                                   | 16                                 |
| 予約確認・変更         | 1200                                                | BUX VECU                                                                                       | 7                                   | 10:51                             |                                    |
| お支払い            | 会場さ                                                 | での交通手段                                                                                         |                                     | •                                 |                                    |
| 領収書発行           | 台計料                                                 | 俭                                                                                              | 아먹                                  |                                   |                                    |
| 個人情報の取扱いについて    | <b>懇親会</b><br>11月14<br>場所:書<br>費用:1<br>※先着順<br>※立食。 | 日(木)18:00~19:30(予定)<br>1ホテル岐阜長良川 ボールル-<br>1,000円(消費税込)<br>にて定見になり次第終了とな<br>バイキング形式(アルコール<br>内容 | -ム<br>ります。<br>類の提供をき<br>残31以上<br>料金 | 含みます)での飲食<br>= ○、強30~21 = 2<br>在庫 | 提供となります。<br>2、残20以下 = 実数表示<br>内容到明 |
|                 | 0                                                   | 参加                                                                                             | ¥11,000                             | Ó.                                |                                    |
|                 |                                                     |                                                                                                |                                     |                                   |                                    |

| 國人情報編集 *18                   |                        |               |                |           |
|------------------------------|------------------------|---------------|----------------|-----------|
|                              | 必須項目です。                |               |                |           |
| ◎ ログアウト ト                    | * 氏名:                  | 岐阜<br>(例:日本)  | [花子<br>(例:太郎)  | <u> </u>  |
| 鹿 予約する                       | * 氏名フリガナ:<br>(全角カタカナ)  | ギフ<br>(例:ニホン) | いナコ<br>(例:タロウ) |           |
| 参加登録                         | * 性別:                  | 〇男性 ⑧女性       |                |           |
| ホテル予約オプショナルツアー               | *ご施設名:                 | 岐阜ABC園        |                | ľ         |
| 予約 その他の予約                    | *ご施設名フリガナ:<br>(全角カタカナ) | ギフエービーシー:     | EV             |           |
| <u> 快催ランチョンセミナ</u><br>一・昼食弁当 | 所屬部署:                  |               |                |           |
| 予約確認·変更                      | 携带電話番号:                |               | (例: 090-       | 111-2222) |
| お支払い                         | * 会員区分:                | ● 登助会員 🖌      |                |           |
| 領収書発行 2                      |                        | 戻る確認画面へ       |                |           |
| 人情報の取扱いについて                  |                        | (3)           |                |           |

 (1)[参加者を追加する]より、他の参加者の方の情報を 登録してください。 ②[同行者個人情報]を登録してください。

③入力後、[確認画面へ]をクリックしてください。
 クリック後、画面が切り替わります。
 他にも参加される方がいる場合は、
 同様に[引き続き、別の同行者を登録する]より進んでください。

7

### 参加登録(大会参加/懇親会)

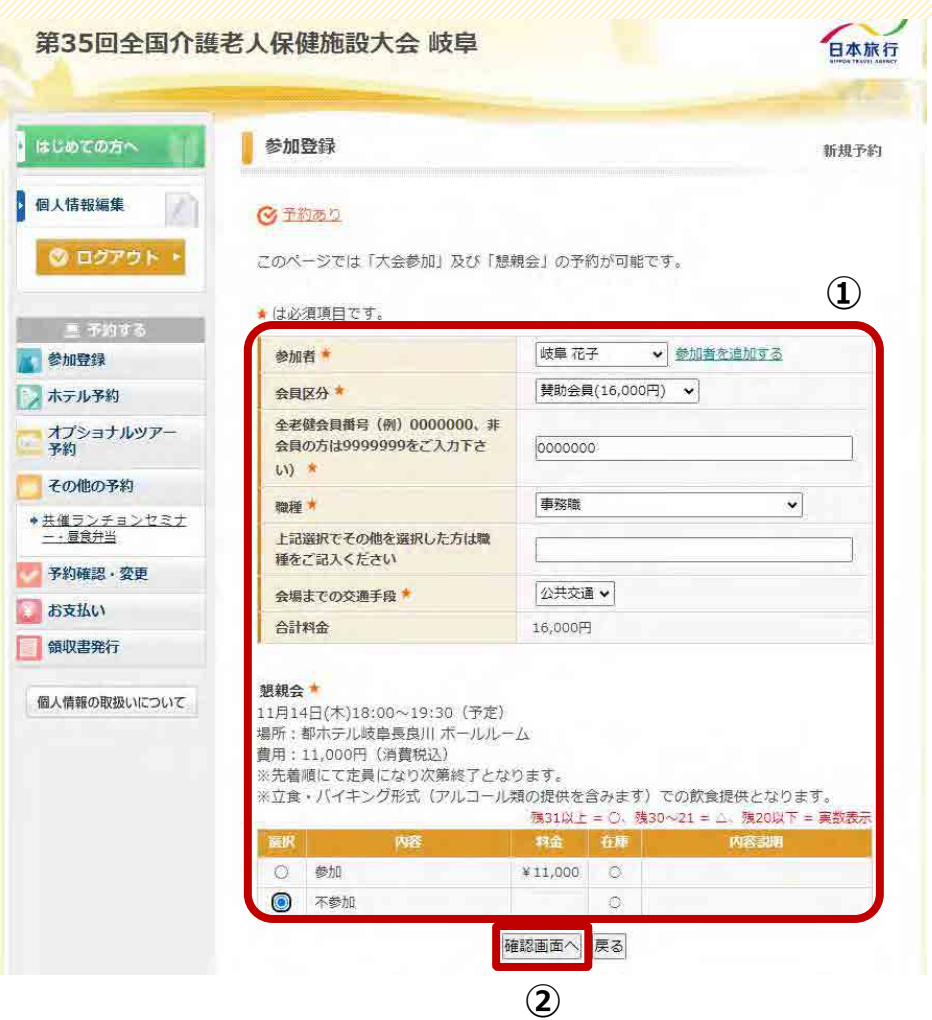

岐阜太郎 ほでログインしています [管理モード] 第35回全国介護老人保健施設大会 岐阜 日本旅行 はじめての方へ 参加登録 新規予約 - 確認画面 個人情報編集 以下の内容で登録してよろしいですか? 岐阜 花子(ギフハナ ○ ログアウト 参加者\* I) 会員区分 \* 替助会員(16,000円) ■ 予約する 全老健会員番号(例)0000000、非会員の方は9999999をご入力下 0000000 参加登録 さい) \* 事務職 職種\* オプショナルツアー 上記選択でその他を選択した方は職種をご記入ください 予約 公共交通 会場までの交通手段\* その他の予約 懇親会 不参加 ◆ 共催ランチョンセミナ 合計料金 16,000円 - · 昼食弁当 予約確認·変更 (3) |登録(参加登録を終わる)| 登録(参加登録後他の方の登録へ進む) 戻る お支払い 領収書発行 予約履歴 個人情報の取扱いについて 操作日時 受付 氏名 会員区分 内容 取消 2024/05/07 e9 岐阜太郎 正·準会員 懇親会>>参加 取消 16:35:41 PAGE TO

①P.6と同様に、他の参加者の方の予約登録を進めてください。

②入力(選択)後、[確認画面へ]をクリックして進んでください。

③確認後、[登録(参加登録を終わる)]をクリックしてください。
 ※他にも参加される方がいる場合は、
 P.6と同様に手続きを行なってください。

#### ホテル予約

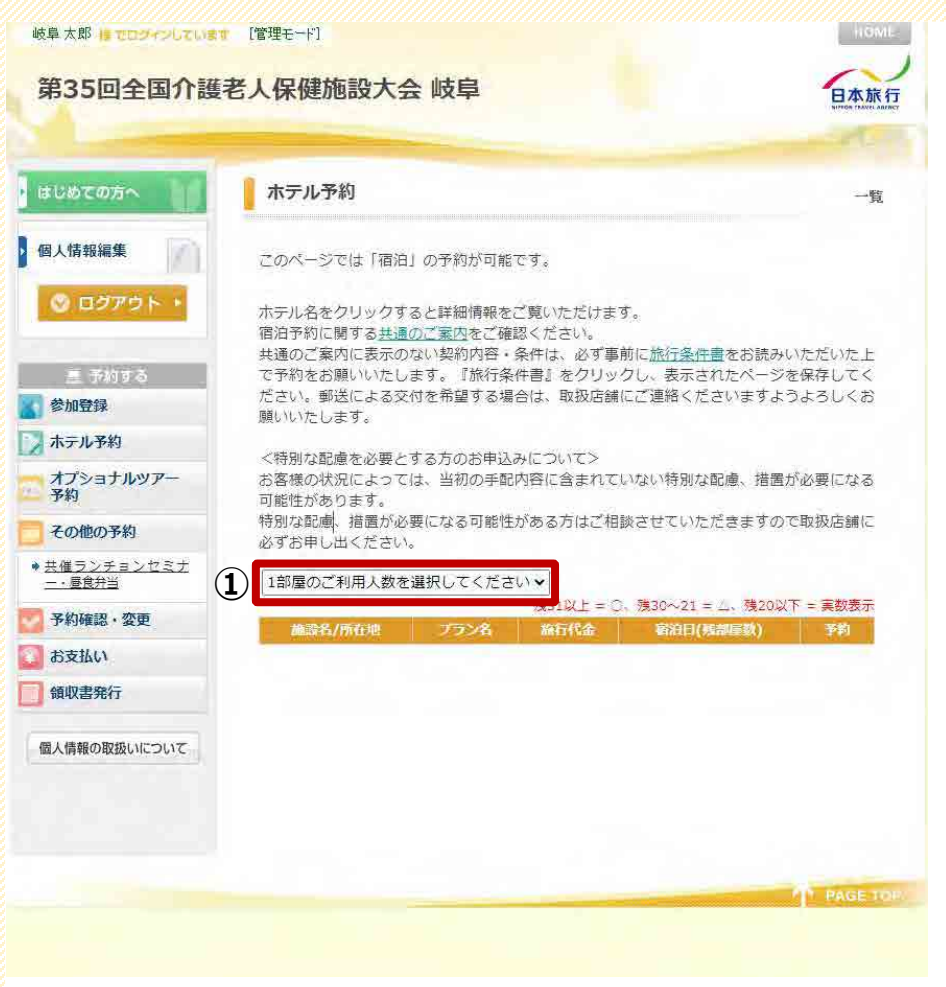

| 鼻太郎 住をロジインしていま                             | ▼ [管理モード]                                                             |                                                           |                                  |                                                     |                      | HOMU           |
|--------------------------------------------|-----------------------------------------------------------------------|-----------------------------------------------------------|----------------------------------|-----------------------------------------------------|----------------------|----------------|
| 第35回全国介護                                   | 老人保健施設大会 崎                                                            | 支阜                                                        |                                  |                                                     |                      | 日本旅行           |
| じめての方へ                                     | ホテル予約                                                                 |                                                           |                                  |                                                     |                      | 一覧             |
| 人情報編集                                      | このページでは「宿泊」のう                                                         | 予約が可能です。                                                  |                                  |                                                     |                      |                |
| <ul> <li>ログアウト・</li> <li>三 予約する</li> </ul> | ホテル名をクリックすると<br>宿泊予約に関する <u>共通のご</u><br>共通のご案内に表示のない<br>で予約をお願いいたします。 | 詳細情報をご覧いた<br><u> 国内</u> をご確認くださ<br>契約内容・条件は、<br>。『旅行条件書』1 | こだけます。<br>さい。<br>必ず事前に<br>をクリックし | - <u>旅行条件書</u> る<br>/、表示された<br><sup>**</sup> 連絡/ ギュ | さお読みいり<br>2ページを(     | ただいた上<br>呆存してく |
| 参加登録                                       | ださい。動达による文19で1<br>願いいたします。                                            | 市聖りる場合は、中                                                 | 以放活調にこ                           | 理相ください                                              | はるよう                 | 40VCA          |
| ホテル予約                                      | Tables for all sheet tory                                             |                                                           |                                  |                                                     |                      |                |
| オプショナルツアー<br>予約                            | へ行かな印度を必要とする/<br>お客様の状況によっては、<br>可能性があります。<br>特別な配慮、措置が必要に/           | 当初の手配内容にま<br>なる可能性がある」                                    | 含まれていた<br>ちはご相談さ                 | kい特別な配慮<br>*せていただき                                  | ŧ、措置が。<br>ますのでⅠ      | 必要になる<br>取扱店舗に |
| その他の予約                                     | 必ずお申し出ください。                                                           |                                                           | a factor control of              |                                                     |                      |                |
| <u> 催ランチョンセミナ</u><br>・ 昼食弁当                | 2人                                                                    | ~                                                         |                                  |                                                     |                      |                |
| 予約確認・変更                                    | チェックイン日: 2024/11                                                      | /13 チェックア                                                 | マウト日: 20                         | 024/11/15                                           | ]                    |                |
| お支払い                                       |                                                                       | 残31                                                       | 以上 = 〇。 ゑ                        | ŧ30~21 = Δ.                                         | 残20以下                | = 実数表示         |
| 酒瓜主举行                                      | 施設名/兩在地                                                               | プラン名                                                      | 旅行代金                             | 寄泊日(残)                                              | 調屋数)                 | 予約             |
| 人情報の取扱いについて                                | コンフォートホテル岐阜<br>(JR岐阜駅より徒歩2分)                                          | 3<br><sup>ツイン朝食無</sup><br>料提供(2名1<br>室)                   | ¥10,450                          | 2024/11/13<br>2024/11/14                            | (**) <b>(</b> *)     | 予約             |
|                                            | <u>ニュー岐阜ホテルプラザ</u><br>(JR岐寧駅から徒歩5分)                                   | ツイン朝食付<br>(2名1室)                                          | ¥8,250                           | 2024/11/13<br>2024/11/14                            | (水) (20)<br>(木) (20) | 予約             |
|                                            | ホテルスポーツバルコ                                                            | 禁煙ツイン朝<br>食付(2名1室)                                        | ¥ 6,000                          | 2024/11/13<br>2024/11/14                            | (水) (9)<br>(木) (9)   | 予約             |
|                                            |                                                                       | 禁煙ツイン朝<br>食無(2名1室)                                        | ¥12,100                          | 2024/11/13<br>2024/11/14                            | (水) (4)<br>(木) (4)   | 予約             |
| (2)                                        | ホテルリノマックス岐阜駅前                                                         | 喫煙ツイン朝<br>食無(2名1室)                                        | ¥12,100                          | 2024/11/13<br>2024/11/14                            | (水) (2)<br>(木) (2)   | 予約             |
| $\bigcirc$                                 |                                                                       | 11 12 14 10 AL                                            |                                  |                                                     | in the               |                |

 1部屋のご利用人数を選択してください]より、 該当の人数を選択してください。

#### ②該当の人数を選択後、予約可能な宿泊施設が表示されます。

③宿泊施設の詳細を確認したい場合は、 宿泊施設名をクリックします。

④空室がある場合、[予約]を選択して手続きを進めてください。

### ホテル予約

| はじめての方へ                                    | ホテル予約                                                                   | 新規予約                                                                                                    |
|--------------------------------------------|-------------------------------------------------------------------------|----------------------------------------------------------------------------------------------------|
| 個人情報編集                                     | このページでは「宿泊」の予                                                           | 約が可能です。                                                                                                 |
| <ul> <li>ログアウト・</li> <li>三 予約する</li> </ul> | 共通のご案内に表示のないき<br>で予約をお願いいたします。<br>ださい。郵送による交付を <sup>#</sup><br>願いいたします。 | 2約内容・条件は、必ず事前に <u>旅行条件書</u> をお読みいただいた上<br>『旅行条件書』をクリックし、表示されたページを保存してく<br>6望する場合は、取扱店舗にご連絡くださいますようよろしくお |
| 参加登録                                       | ンはいいのもも、2年にすって                                                          |                                                                                                    |
| ホテル予約                                      | 、特別は配慮を必要と9るか<br>お客様の状況によっては、当                                          | 100の甲込みについて?<br>4初の手配内容に含まれていない特別な配慮。措置が必要になる                                                           |
|                                            | 可能性があります。                                                               |                                                                                                    |
| オプショナルツアー<br>予約                            | 特別な配慮、措置が必要にな<br>必ずお申し出ください。                                            | ¥る可能性がある方はご相談させていただきますので取扱店舗に                                                                           |
| その他の予約                                     | ★は必須項目です。                                                               |                                                                                                    |
| 共催ランチョンセミナ<br>ー・尾倉弁当                       | ホテル名                                                                    | コンフォートホテル岐阜                                                                                             |
|                                            | 所在地                                                                     | 岐阜市吉野町6丁目6                                                                                              |
| 予約確認・変更                                    | プラン名                                                                    | ツイン朝食無料提供(2名1茎)                                                                                         |
| お支払い                                       | 利用人数                                                                    | 2人                                                                                                    |
| 領収書発行                                      | 料金(1泊お1人様あたり)                                                           | ¥10,450                                                                                                 |
|                                            | 合計料金                                                                    |                                                                                                    |
| 個人情報の取扱いについて                               | 宿泊者1 *                                                                  | 岐阜太郎                                                                                                    |
|                                            | 宿泊者2 *                                                                  | <br>岐阜 花子 ◆ 参加者を追加する                                                                                    |
|                                            | 宿泊日*                                                                    | <ul> <li>☑ 2024/11/13(水) (20)</li> <li>☑ 2024/11/14(木) (20)</li> </ul>                                  |
| Ū                                          | 予約者連絡欄                                                                  |                                                                                                    |
|                                            | 旅行条件書                                                                   | ☑ 表示されたページを保存し、内容を確認し、同意しました。                                                                           |
|                                            |                                                                         |                                                                                                    |

岐阜太郎 鳥 さログインしています [管理モード] 第35回全国介護老人保健施設大会 岐阜 日本旅行 ホテル予約 はしめての方へ 新規予約 - 確認画面 個人情報編集 以下の内容で登録してよろしいですか? ホテル名 コンフォートホテル岐阜 ・
ログアウト 所在地 岐阜市吉野町6丁目6 ブラン名 ツイン朝食無料提供(2名1室) 利用人数 24 参加登録 料金(1泊お1人様あたり) ¥10,450 🧊 ホテル予約 岐阜太郎(ギフタロウ) 宿泊者1 \* オプショナルツアー 予約 岐阜花子(ギフハナコ) 宿泊者2 \* 2024/11/13(水) その他の予約 宿泊日\* 2024/11/14(木) ● 共催ランチョンセミナ 予約者連絡棚 - · 昼食弁当 合計料金 ¥41.800 予約確認·変更 る支払い (3) 登録(ホテル予約を終わる) 登録(ホテル予約後他の方の登録へ進む) 戻る 領収書発行 個人情報の取扱いについて 予約履歴 受付番号 氏名 ホテル/ブラン 取消 操作日時 宿泊日 PAGE TO

①[宿泊者]の選択、[旅行条件書]をご一読いただき、 チェックを入れてください。

②[確認画面へ]をクリックしてください。

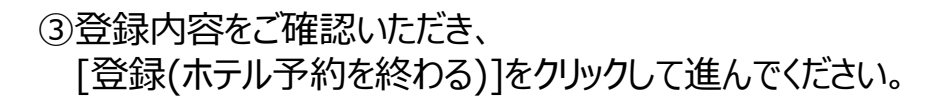

### オプショナルツアー予約

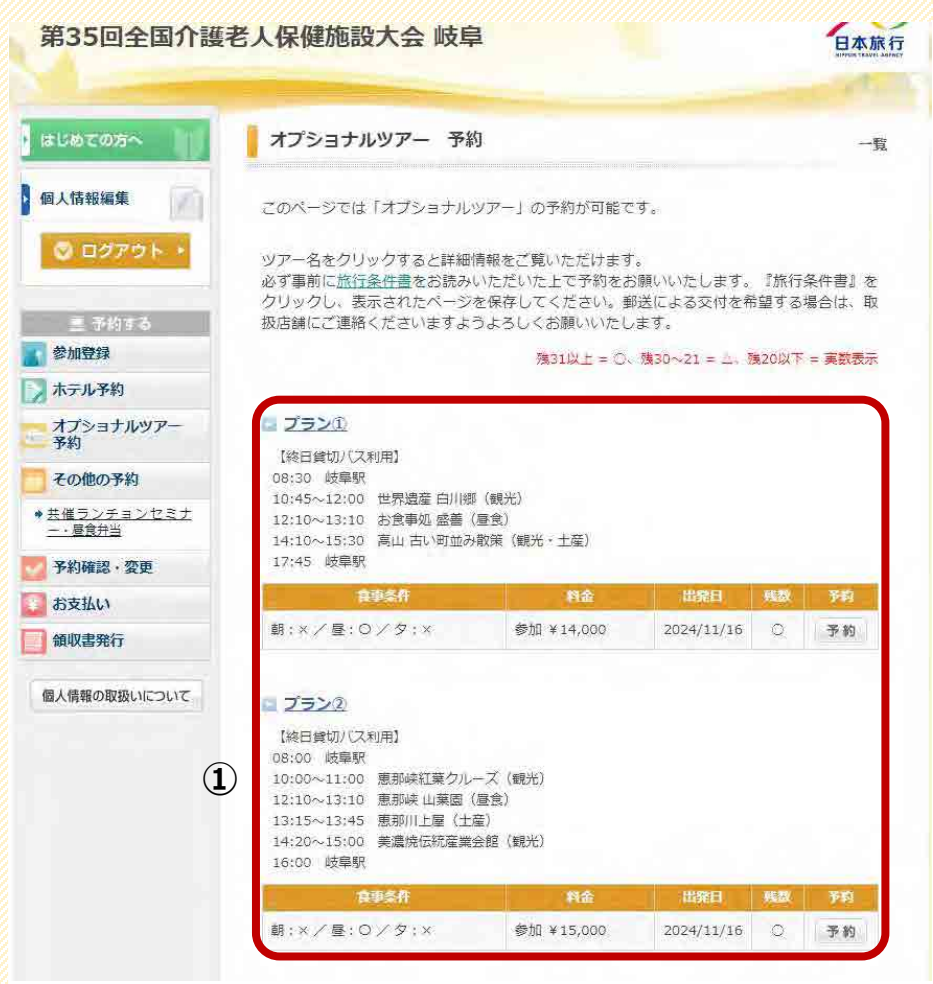

①ご希望のプランの[予約]を選択して進んでください。

| はじめての方へ                              | オプショナル                                               | ソアー 予約                                                           |                                               | 新規予約                           |
|--------------------------------------|------------------------------------------------------|------------------------------------------------------------------|-----------------------------------------------|--------------------------------|
| 個人情報編集                               | このページでは「                                             | オプショナルツアー」の                                                      | 予約が可能です。                                      |                                |
| ◎ ログアウト ・<br>重 予約する                  | 以下にツアーに参<br>必ず事前に <u>旅行条</u><br>クリックし、表示<br>扱店舗にご連絡く | 加される方のご氏名をご<br><u>件書</u> をお読みいただいた<br>されたページを保存して<br>ださいますようよろしく | 入力下さい。<br>上で予約をお願いい<br>ください。郵送によ<br>お願いいたします。 | たします。『旅行条件書』を<br>る交付を希望する場合は、取 |
| 参加登録                                 | ★は必須項目です                                             |                                                                  |                                               |                                |
| ホテル予約                                | ツアー名                                                 | プラン①                                                             |                                               |                                |
| オプショナルツアー                            | 出発日                                                  | 2024/11/16                                                       |                                               |                                |
| Jr#3                                 | 合計料金                                                 |                                                                  |                                               |                                |
| その他の予約                               | 参加者 *                                                | 参加(14,000円) 🗸                                                    | 岐阜 太郎 ✔                                       | 参加者を追加する                       |
| ◆ <u>共催ランチョンセミナ</u><br><u>ニ・昼食弁当</u> | 同伴者1                                                 | 参加(14,000円) 🗸                                                    | 岐阜 花子 🗸 🗸                                     | 参加者を追加する                       |
| 予約確認・変更                              | 同伴者2                                                 |                                                                  | 選択してください ✔                                    | 参加者を追加する                       |
| お支払い                                 | 同伴者3                                                 | ~                                                                | 選択してください ♥                                    | 参加者を追加する                       |
| 領収書発行                                |                                                      |                                                                  | ×                                             |                                |
| 個人情報の取扱いについて                         | 予約者連絡欄                                               |                                                                  |                                               |                                |
| 6                                    |                                                      |                                                                  |                                               |                                |

②[参加者][同伴者]を選択し、[旅行条件書]をご一読の上、 チェックを入れてください。

③[確認画面へ]をクリックして進んでください。

### オプショナルツアー予約

| The second second second second second second second second second second second second second second second s | オノショナルツア-     | - 予約       |                       | 新規予約 - 確認画面 |
|----------------------------------------------------------------------------------------------------|---------------|------------|-----------------------|-------------|
| 情報編集                                                                                                    | 以下の内容で登録してよ?  | ろしいですか?    |                       |             |
| ログアウト・                                                                                                    | ツアー名          | プラン①       |                       |             |
|                                                                                                    | 出発日           | 2024/11/10 | 5                     |             |
| ■ 予約する                                                                                                    | 参加者           | 岐阜太郎(4     | ドフタロウ)参加(¥14,000)     |             |
| 加登録                                                                                                    | 同伴者1          | 岐阜 花子(4    | ドフ ハナコ) 参加(¥14,000)   |             |
| テル予約                                                                                                    | 予約者連絡欄        |            |                       |             |
| プショナルツアー<br>約                                                                                                  | 合計料金          | ¥28,000    |                       |             |
| の他の予約<br>■ランチョンセミナ                                                                                             | 登録(オブショナルツアー  | 予約を終わる) 登  | 録(オブショナルツアー 予約<br> 戻る | 後他の方の登録へ進む) |
| ·昼食弁当                                                                                                    | 1             |            |                       |             |
| 約確認・変更                                                                                                    |               |            |                       |             |
| 支払い                                                                                                    | 予約履歴          |            |                       |             |
| 収書発行                                                                                                    | 操作日時 受付<br>番号 | 氏名         | ツアー名/出発日              | 取清          |
| 情報の取扱いについて                                                                                                    |               |            |                       |             |
| In the contract of the second of                                                                               |               |            |                       |             |

内容をご確認頂き、[登録(オプショナルツアー 予約を終わる)]
 を選択して進んでください。
 ※確認の自動メールが届きます。

#### 共催ランチョンセミナー・昼食弁当 ※受付期間:8/1(木)~9/30(月)

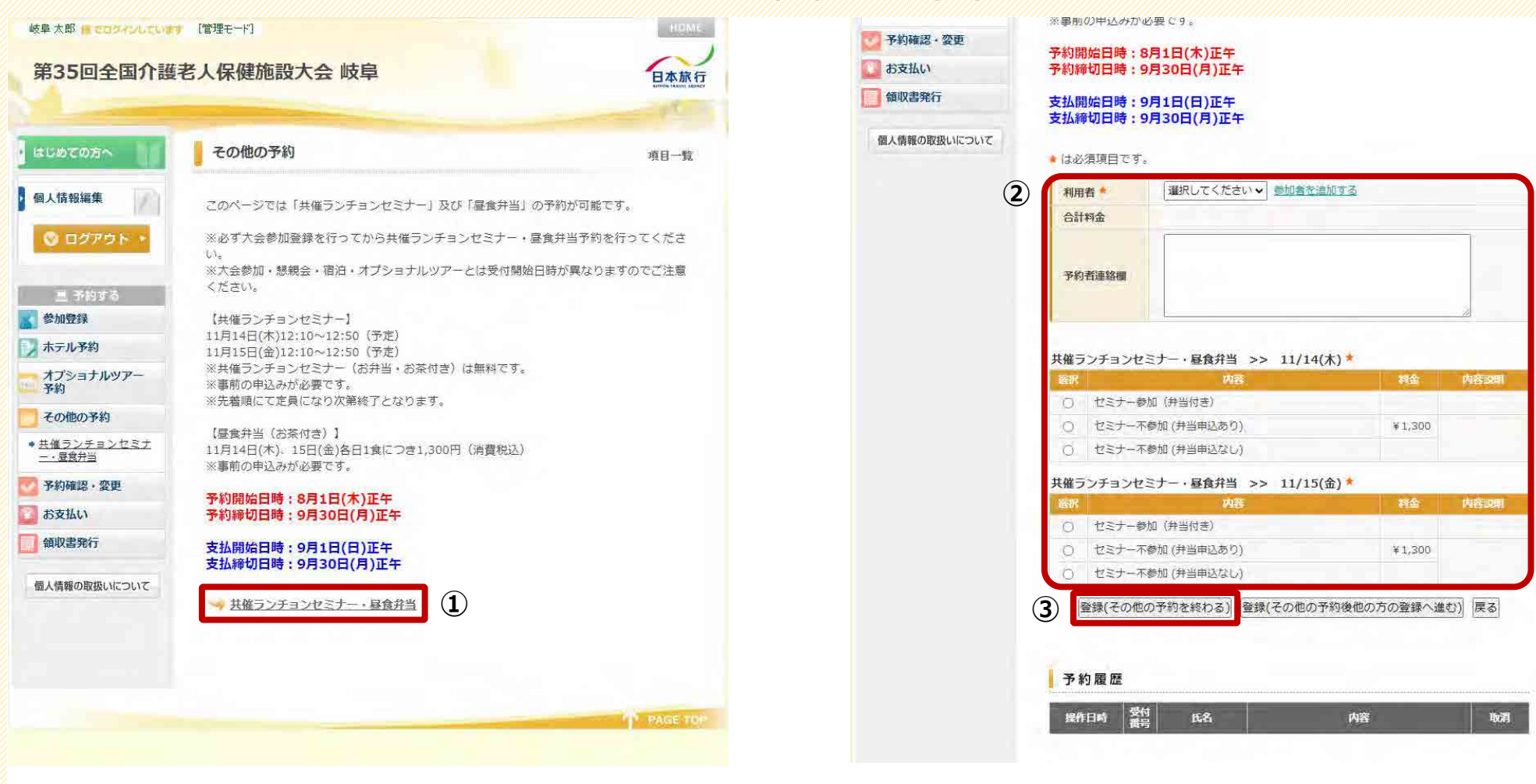

- (1)[共催ランチョンセミナー・昼食弁当]をクリックして進んでください。
   ※右図のように表示が展開されます。
- ②[利用者]を選択し、[共催ランチョンセミナー・昼食弁当]にて、 該当の選択肢を選択してください。
- ③[登録(その他の予約を終わる)]をクリックしてください。
   ※複数名参加される場合は、[登録(その他の予約後他の方の 登録へ進む)]をクリックしてください。

#### お支払い

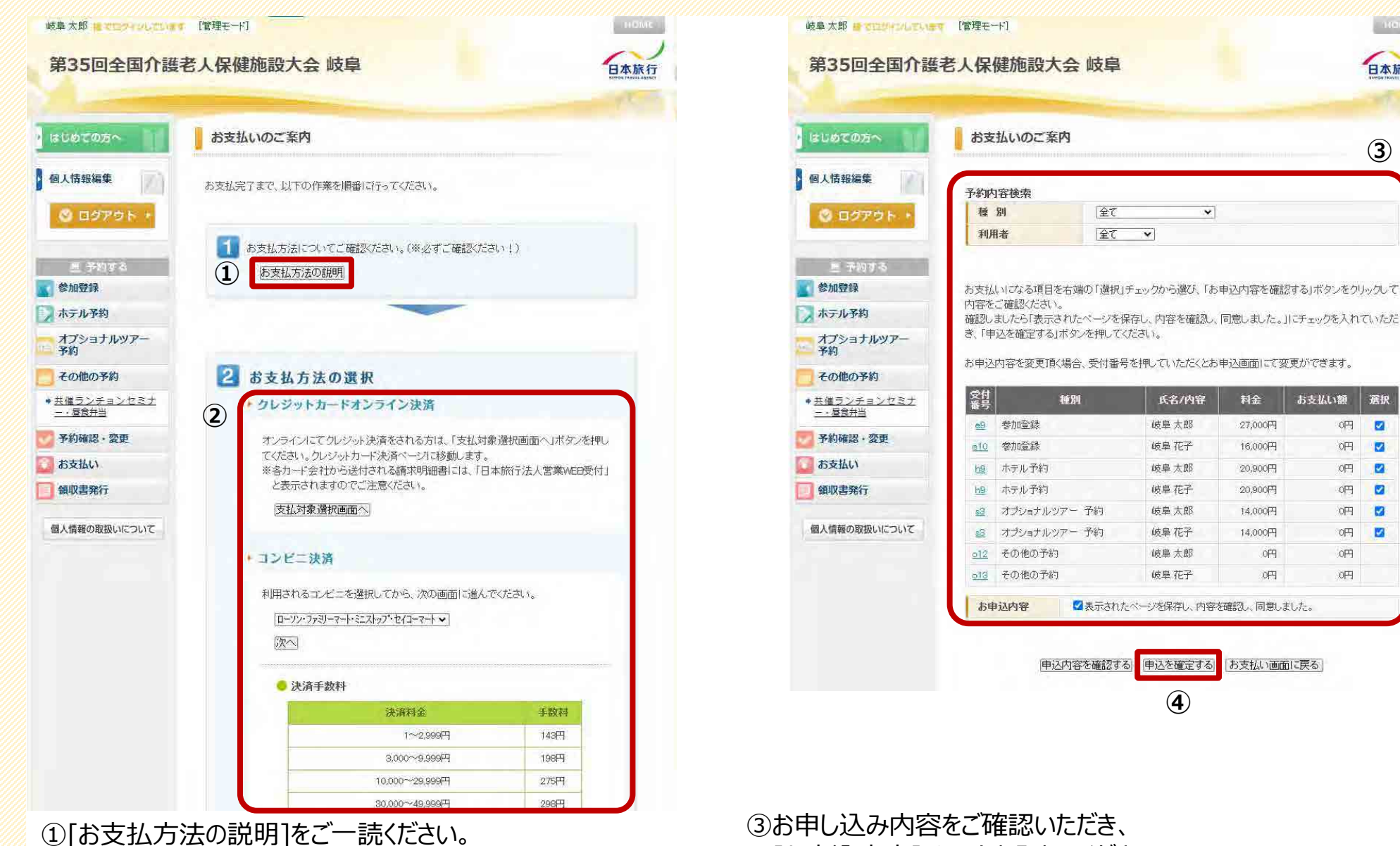

②お支払方法を選択し、手続きを進めてください。

④[申込を確定する]を選択し、手続きを進めてください。

[お申込内容]チェックを入れてください。

日本旅行

(3)

選択

~

0円 

四円

0円 ~

0円 

0円 ~

0円 1

0PH

0円

#### お支払い

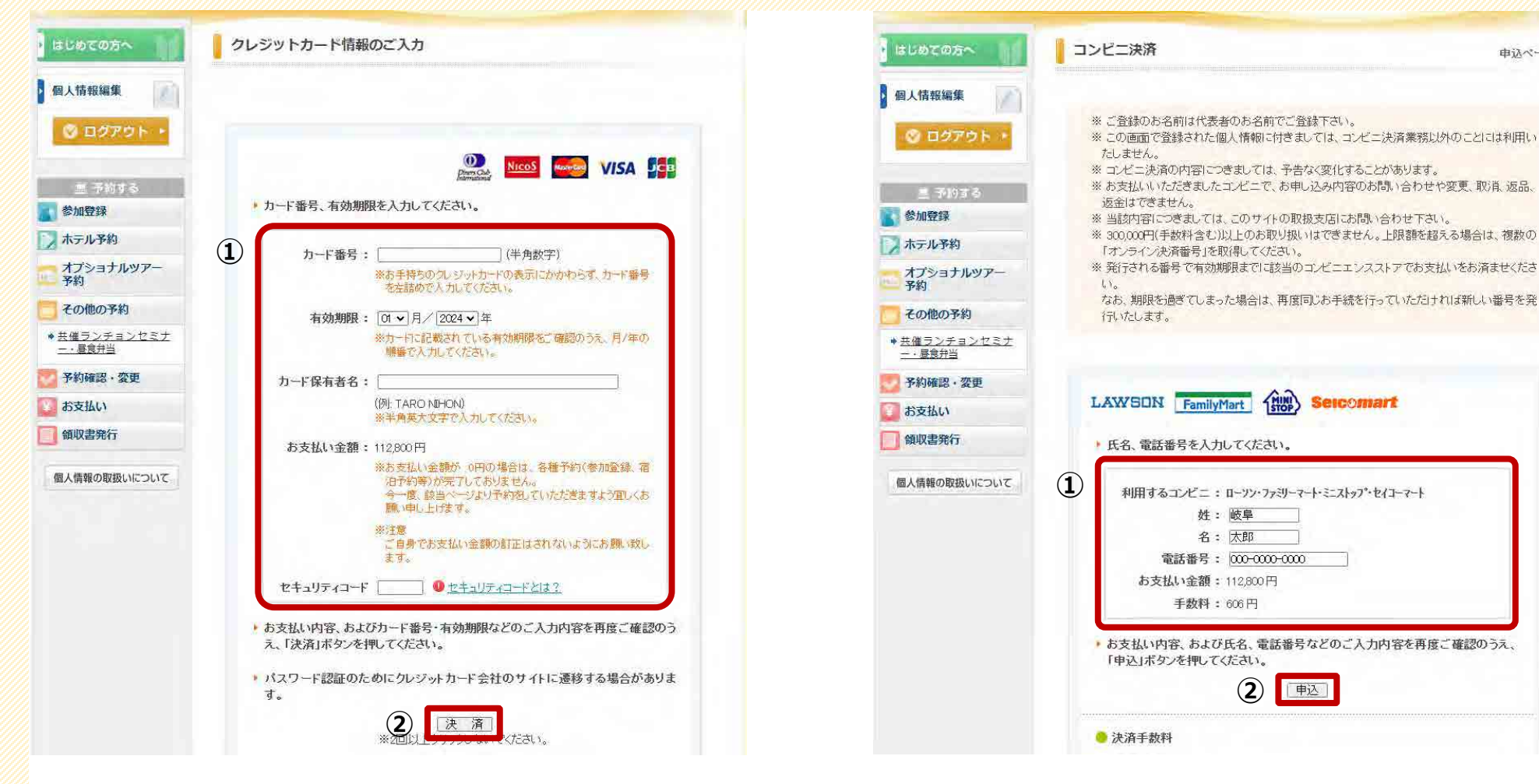

«クレジットカード決済の場合» ①必要情報を入力してください。

② 「決済]をクリックし、手続きを進めてください。

«コンビニ決済の場合» ①必要情報を入力してください。

②「申込]をクリックし、手続きを進めてください。

甲込

申込ページ

#### 予約確認

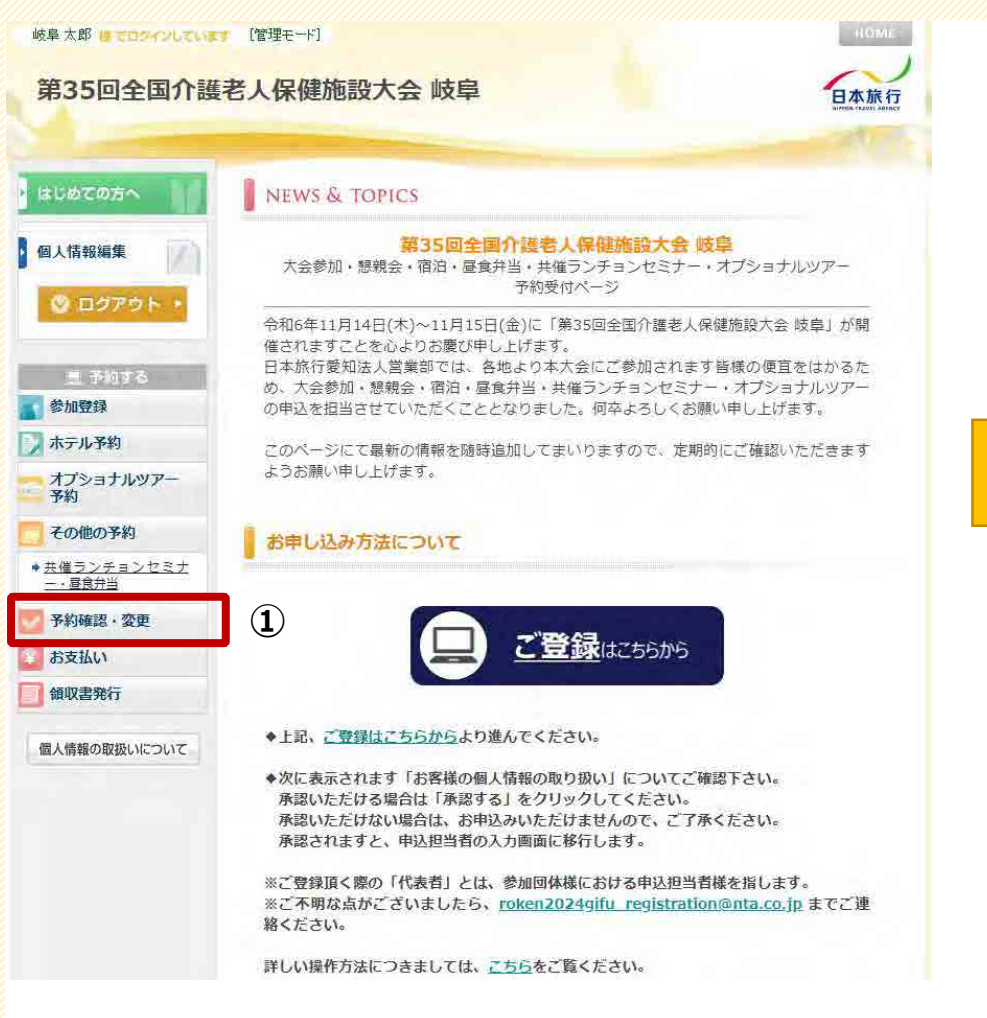

#### ①トップページ左部にある[予約確認・変更]より、 ご予約内容の確認、変更が可能です。

| a Cal Cal Cal                                                          | 予約確認・                                                                                                    | 変更                             |                                                      |                                                                      |                                                |                                                  |            |
|------------------------------------------------------------------------|----------------------------------------------------------------------------------------------------|--------------------------------|------------------------------------------------------|----------------------------------------------------------------------|------------------------------------------------|--------------------------------------------------|------------|
| 個人情報編集                                                                 | 予約内容検索                                                                                                    |                                |                                                      |                                                                      |                                                |                                                  |            |
| ◎ ログアウト・                                                               | 種別                                                                                                    | 全て                             | ~                                                    |                                                                      | 利用者                                            | 全て                                               | •          |
|                                                                        | A COLUMN TWO IS NOT                                                                                                | ALC: NO.                       |                                                      |                                                                      |                                                |                                                  |            |
| オプショナルツアー<br>予約                                                        | 操作日時                                                                                                    | 受付番号                           | 種別                                                   | 氏名カナ                                                                 | 科金                                             | 変更                                               | 取消         |
| その他の予約                                                                 | 2024/05/07                                                                                                    | 018                            | その他の予約                                               | ギフハナユ                                                                | 0                                              | 容正                                               | 即沿         |
| その他の予約                                                                 | 2024/05/07<br>17:35:52<br>2024/05/07                                                                               | 013                            | その他の予約                                               | ギフハナコ                                                                | 0                                              | 変更                                               | 取消         |
| <b>その他の予約</b><br><u>共催ランチョンセミナ</u><br><u>一・厚食弁当</u>                    | 2024/05/07<br>17:35:52<br>2024/05/07<br>17:35:44                                                                   | <u>019</u><br>012              | その他の予約 その他の予約                                        | ギフハナコ<br>ギフタロウ                                                       | 0                                              | 変更変更                                             | 取消取消       |
| その他の予約<br>共 <u>雄ランチョンセミナ</u><br><u> 最</u> 度弁当<br>予約確認・変更               | 2024/05/07<br>17:35:52<br>2024/05/07<br>17:35:44<br>2024/05/07<br>17:26:32                                         | <u>013</u><br>012<br><u>53</u> | その他の予約<br>その他の予約<br>オプショナルツアー<br>予約                  | ギフハナコ<br>ギフタロウ<br>ギフタロウ<br>ギフハナコ                                     | 0<br>0<br>28,000<br>円                          | 变更<br>变更<br>变更                                   | 取消取消取消     |
| その他の予約<br><u>共催ランチョンセミナ</u><br><u>一・最良弁当</u><br>予約確認・変更<br>お支払い        | 2024/05/07<br>17:35:52<br>2024/05/07<br>17:35:44<br>2024/05/07<br>17:26:32<br>2024/05/07<br>17:18:25               | 013<br>012<br>53<br>69         | その他の予約<br>その他の予約<br>オプショナルツアー<br>予約<br>ホテル予約         | ギフハナコ<br>ギフタロウ<br>ギフタロウ<br>ギフハナコ<br>ギフタロウ<br>ギフハナコ                   | 0<br>28,000<br>円<br>41,800<br>田                | <b>変更</b><br>変更変更<br>変更変更更                       | 取消取消取消取消   |
| その他の予約       共催ランチョンセミナ<br>二・昼食共当       予約確認・変更       お支払い       領収書発行 | 2024/05/07<br>17:35:52<br>2024/05/07<br>17:35:44<br>2024/05/07<br>17:26:32<br>2024/05/07<br>17:18:25<br>2024/05/07 | 013<br>012<br>53<br>69<br>e10  | その他の予約<br>その他の予約<br>オプショナルツアー<br>予約<br>ホテル予約<br>参加室録 | ギフハナコ<br>ギフタロウ<br>ギフタロウ<br>ギフハナコ<br>ギフタロウ<br>ギフハナコ<br>ギフタロウ<br>ギフハナコ | 0<br>0<br>28,000<br>円<br>41,800<br>円<br>16,000 | 变更<br>变更<br>变更<br>变更<br>变 更<br>变 更<br>变 更<br>变 更 | 取消取消取消取消取消 |

#### 領収書発行

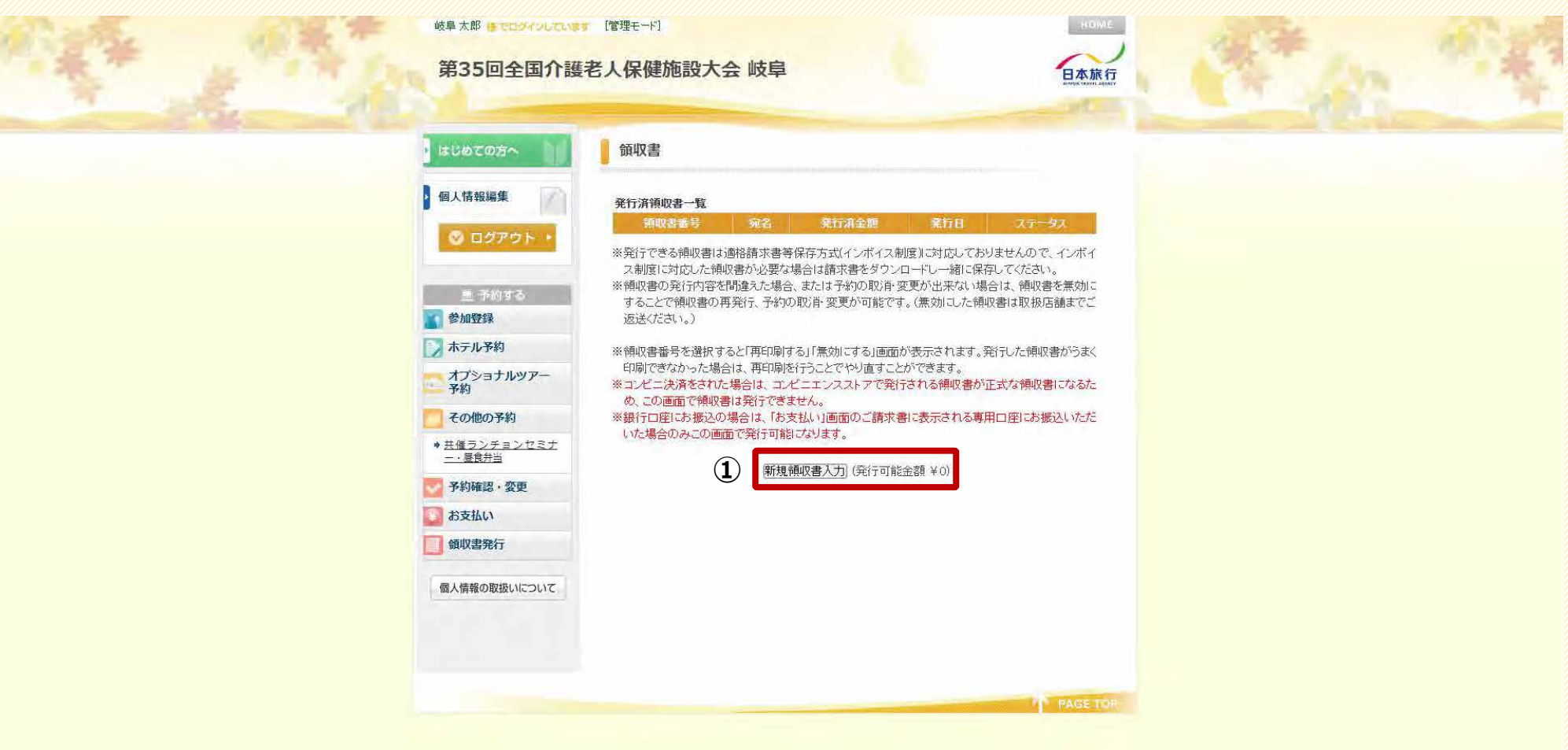

①トップページ左部にある[領収書発行]より、領収書の発行が可能です。※発行金額の上限が、ご入金済みの金額となりますので、予めご了承ください。

#### <u> «問合せ先»</u>

株式会社日本旅行 愛知法人営業部 担当:岩瀬·山本·中道

〒460-0008 名古屋市中区栄2-11-30 セントラルビル6階 TEL:052-232-6710 FAX:052-232-6711

受付時間(平日):9:30~17:30(土・日・祝日休業)

Mail : <u>roken2024gifu\_registration@nta.co.jp</u>